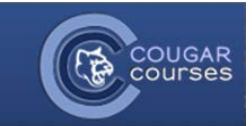

## **CC 2.0 Introduction to Site Navigation**

- 1. Log onto Cougar Courses. You are now at the **Site Home**. Check for any messages/updates in the Students section. If you do not see this section, contact <u>cchelp@csusm.edu</u> and ask that your account be added to the student role.
- 2. You will see your current semester courses listed under My Courses.
- You can also access your courses from the Navigation block. Click the triangle in front of My courses to expand the list. Then click the course name or click the triangle in front of the course title to access links to each topic/week of the course.

| Navigation -                                 | Cougar Courses @ California State University San Marcos                                                                                                    |
|----------------------------------------------|----------------------------------------------------------------------------------------------------|
| Home<br>My home                              | Please log in on the left to access online course content. <b>Username is the first part of your em-<br/>email password.</b> If you are having trouble authenticating, follow the instructions on the change pa |
| CC.HOME     My profile     My courses        | Fall 2012 Informatic<br>Check here for<br>Information is provided here for logged-i<br>added to a role.  Check here for<br>updates and                                                                          |
| Settings                                     | Students: announcements                                                                                                    |
| My profile settings                          | <ul> <li>Student Resources page/menu added at top of Cougar Courses</li> <li>If you need technical assistance with Cougar Courses, contact the Student Help Des</li> </ul>                                      |
| Course Archives<br>Spring 2010 - Summer 2012 | email, and the course information (CRN - 5 digit number, course name, and course instructor,<br>and "after" you have contacted your instructor (in many cases, the issue is already being add<br>and IITS).     |
|                                              | My courses                                                                                                    |
| Messages -                                   | Barbara Taylor Testing Container                                                                                                    |
| Messages                                     | Fall 2012 FREN 201 (02) 41556                                                                                                    |
|                                              | E-11 0040 CES 400 (20) 40208                                                                                                    |

4. You can return to the Site Home at any time, by clicking the Site Home tab at the top of the page, or by clicking the Home link from the Navigation block.

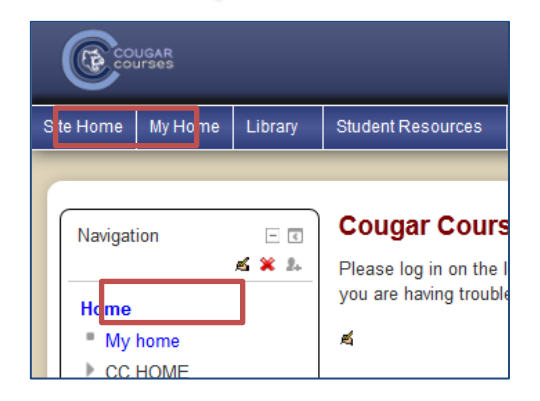

5. Check your **My Home** tab every day for a personalized view of all your current courses, including notifications of any upcoming assignments, quizzes, new forum posts, etc.

| Courses                   |         |                                                                       |         |                 |
|---------------------------|---------|-----------------------------------------------------------------------|---------|-----------------|
| Site Home My Home         | Library | Student Resources Faculty Resources                                   |         |                 |
| Home > My home            |         |                                                                       | Click a | course title to |
| Navigation                | - 4     | Course overview                                                       |         | that course     |
| My home                   |         | Spring 2013 GES 100 (22) 27136 Patrick Seb                            | rechts  |                 |
| My profile     My courses |         | Spring 2013 PSCI 301 (01) 25805 Stephen Nic                           | chols   |                 |
| Settings                  | - (     | You have assignments that need attention<br>There are new forum posts |         |                 |

1

 You can customize your My Home page, to display or hide different "blocks", such as the Calendar, Upcoming Events, Messages, etc. You can also move or reorder the location of your blocks. To do this, click the Customize this page button in the top right.

| Site Home   | My Home                   | Library | Student Resources | Faculty Resources |                           |     |                |                                      |
|-------------|---------------------------|---------|-------------------|-------------------|---------------------------|-----|----------------|--------------------------------------|
| Home >      | My home                   |         |                   |                   |                           |     |                | Customise this page                  |
| Navigati    | on                        | - <     | Course overview   |                   |                           | - < | My priv        | vate files 🗆 🗉                       |
| Home My CC. | <mark>home</mark><br>HOME |         | Spring 2          | 013 GES 100 (2    | 2) 27136 Patrick Sebrecht | S   | No file<br>Man | es available<br>age my private files |

......

- <

√r ⊠ ¥

Navigation

Home

My homeCC.HOME

My profile

My courses

- To move a block, click the icon in the block. A series of blue dotted boxes will appear. You can move your block to any of these locations by clicking in the desired blue box.
- Click the X to delete the block.
- Click the dropdown arrow in the **Add a block**, to see what other blocks are available for you to add to your my home page.
- When finished customizing your page, click the Stop customizing this page button in the top right.

|    | •                 |                   |                            | 4 |                                                                                                    |                                                       | 2 |
|----|-------------------|-------------------|----------------------------|---|----------------------------------------------------------------------------------------------------|-------------------------------------------------------|---|
| i, | Student Resources | Faculty Resources |                            |   | Settings                                                                                                    |                                                       |   |
|    |                   |                   | Stop customising this page |   | <ul> <li>My profile</li> <li>Edit profi</li> <li>Change</li> <li>Security</li> <li>Messagi</li> <li>Moving this block</li> </ul> | settings<br>ile<br>password<br>keys<br>ng<br>(Cancel) |   |

## **Course Navigation**

Once in a course, you will see the course content area in the center, broken up into sections by Topic or week, with blocks on the right and left. Your Instructor can select the blocks he/she wants to use. The Navigation and Settings blocks will always be available.

Most Instructors will use the first topic area for general information and resources and activities you will need to access repeatedly during the semester.

| Activities 🖂 🖂      | Your progress                                                                                         |
|---------------------|----------------------------------------------------------------------------------------------------|
| P Forums            | GES 100:                                                                                              |
| Quizzes Resources   | The Physical Science Around Us                                                                        |
| >clicker 🕞 🕅        | Patrick Sebrechts, Physics Department<br>Office Hours: MoWe: 7:00 a.m 8:15 a.m.; 10:00 a.m 12:45 p.m. |
| Remote Registration | TuTh: 7:00 a.m 8:45 a.m.; 12:00 p.m 12:45 p.m.<br>And before class. after class or by appointment.    |
| * 820B633A          | Office: SBSB room 2130<br>Email: Patrick@cwam.edu                                                     |
| Instructor Report   | Telephone: () 760.750.8131                                                                            |
|                     | Please see Syllabus for complete course information                                                   |
|                     | (P)                                                                                                   |
|                     | C News forum                                                                                          |
|                     | General forum                                                                                         |
|                     | i>clicker2 Registration                                                                               |
|                     | Sylabus                                                                                               |
|                     | E Group Listing                                                                                       |
|                     | S Your group forum                                                                                    |
|                     | Use this forum to communicate with and help your group member                                         |

To navigate back to the course homepage from any assignment or resource, click on the Course Name just under the tabs. It is not a good idea to use the Back button on your browser when working in Cougar Courses.

| Site Home                                                                                            | My Home | Library | Student Resources | Faculty Resources |  |                       |
|----------------------------------------------------------------------------------------------------|---------|---------|-------------------|-------------------|--|-----------------------|
|                                                                                                    |         |         |                   |                   |  |                       |
| Home ► Spring 2013 PSCI 301 (01) 25805 Stephen Nichols ► PSCI 301 ► Assignment 1: Hypothesis and the |         |         |                   |                   |  | Hypothesis and theory |

- 7. Each block has a different purpose, but the same features are available
  - Clicking the *will expand the information below.* •
  - Use this feature in the Navigation block to go directly to a course Topic section or an activity within that topic.
  - Clicking the 💷 will collapse the block, hiding everything below the • block name.
  - Click the + to re-expand the block.

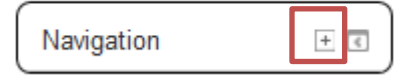

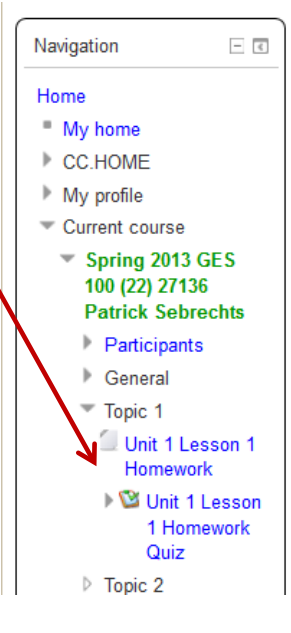

- Clicking the uill dock the block on the far left of the screen in a black 8. vertical bar.
  - You can dock multiple blocks. •
  - Place your cursor over any docked block to expand it.
  - Click the X 📧 to undock just that block. •

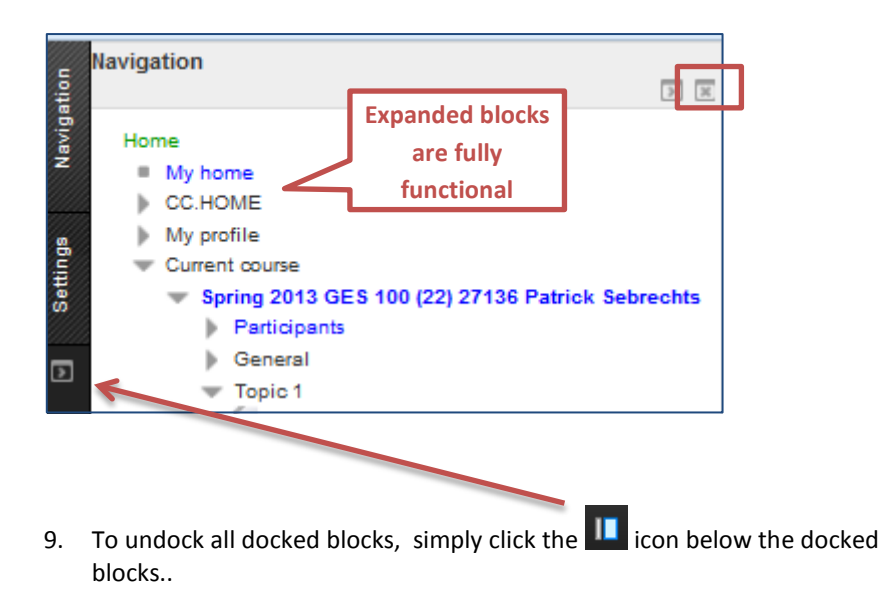

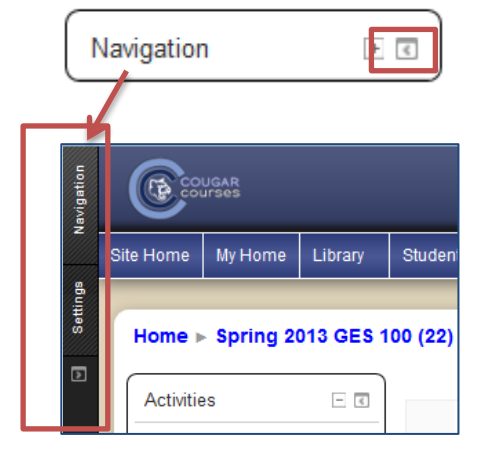

3